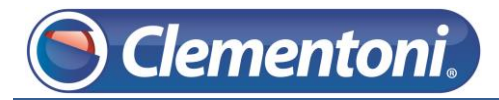

# Les Micro-Guides du Support

# Transfert de fichiers depuis une clé USB vers la Clempad

(ce guide s'applique au transfert d'images, de films, de musiques ou des dossiers.)

V1-19/11/2013

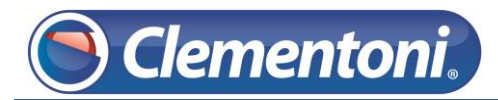

Pour transférer de la musique d'une clé USB vers votre tablette, après avoir connecté votre clé USB sur votre Clempad, suivez les étapes ci-dessous :

1 – Sur la zone enfant, accédez à la zone Androïd :

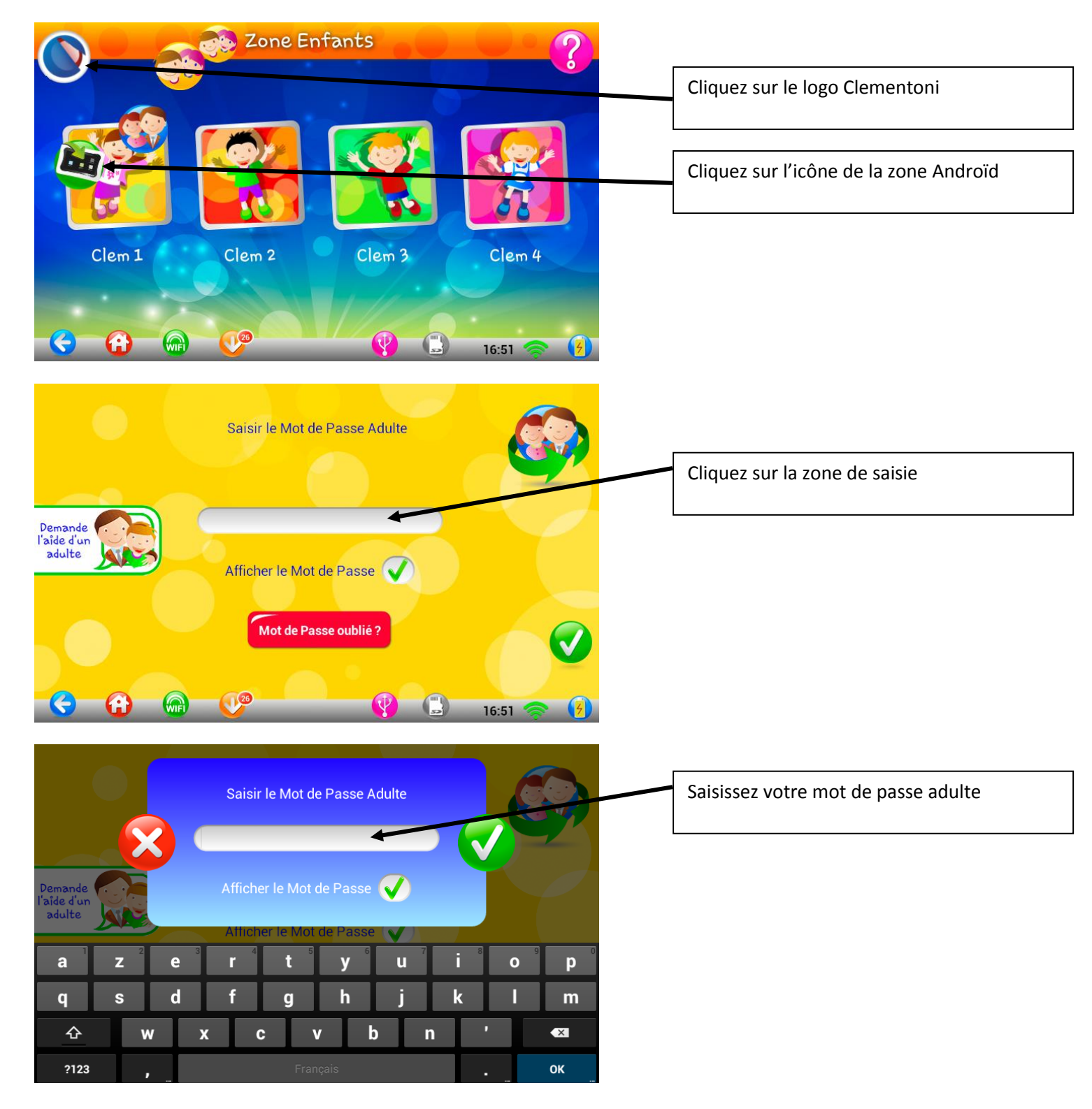

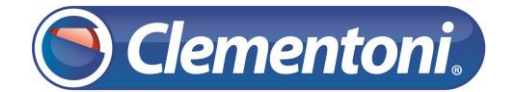

2 – Dans la zone Androïd, accédez aux applications de votre tablette :

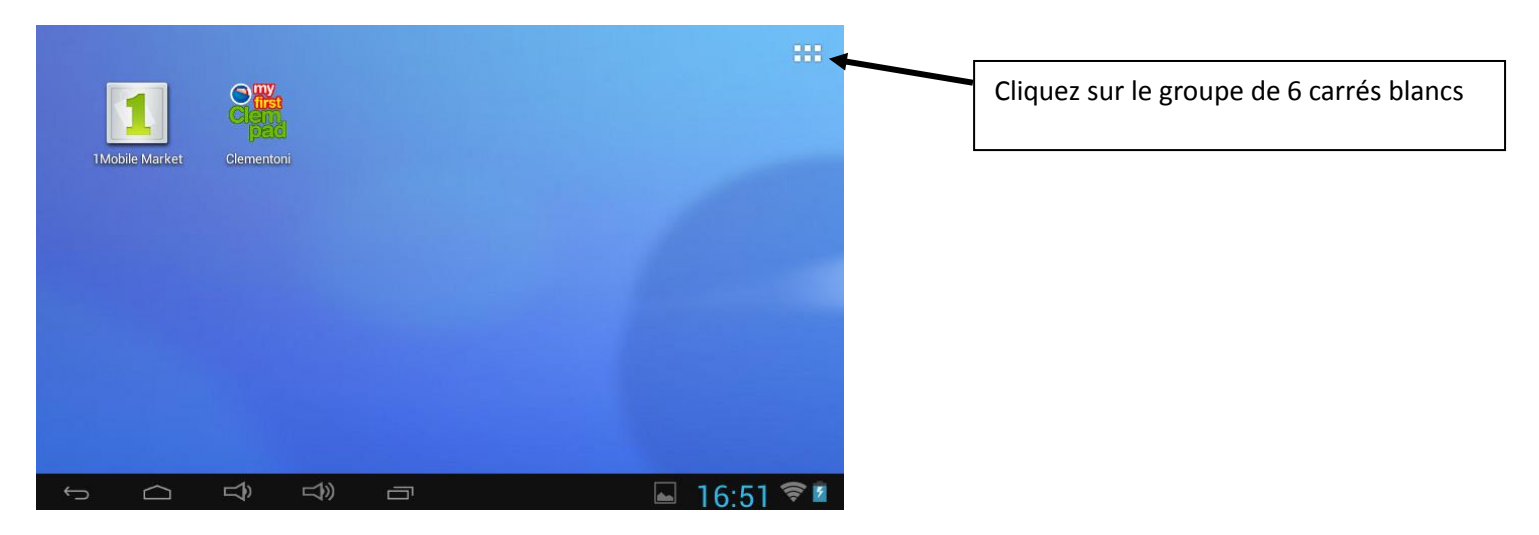

3 – Lancez l'exploreur des fichiers :

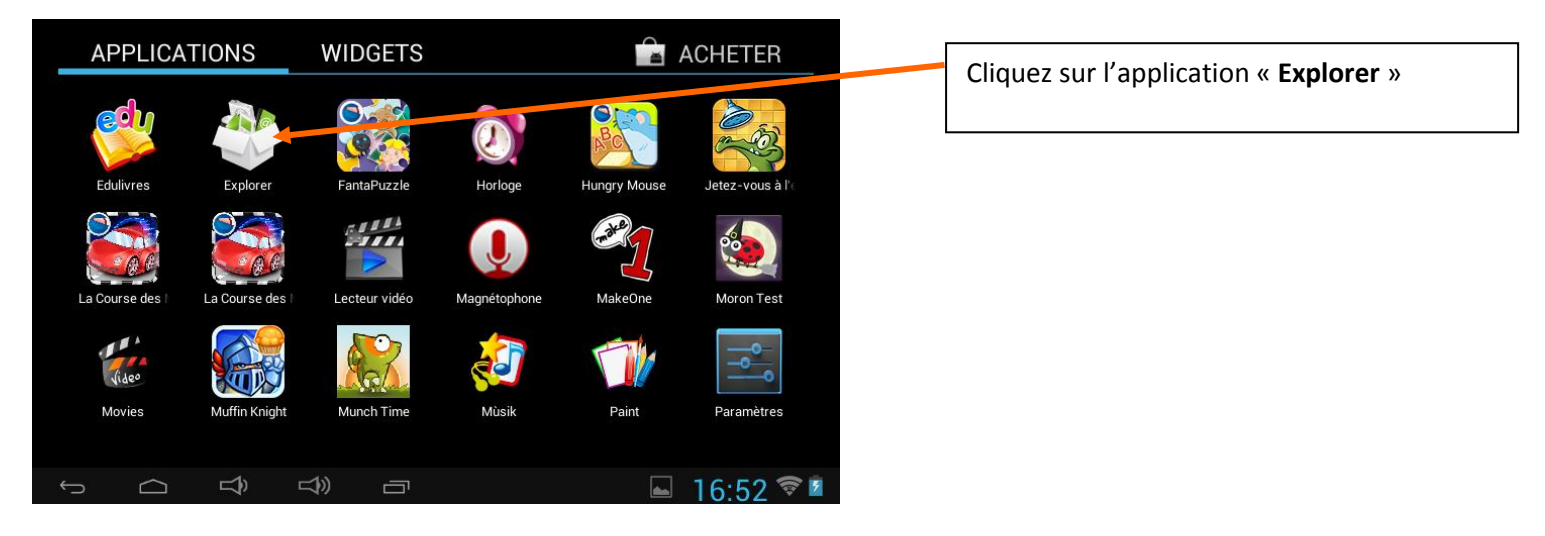

4 – Accédez à votre clé USB afin de transférer la musique que vous souhaitez :

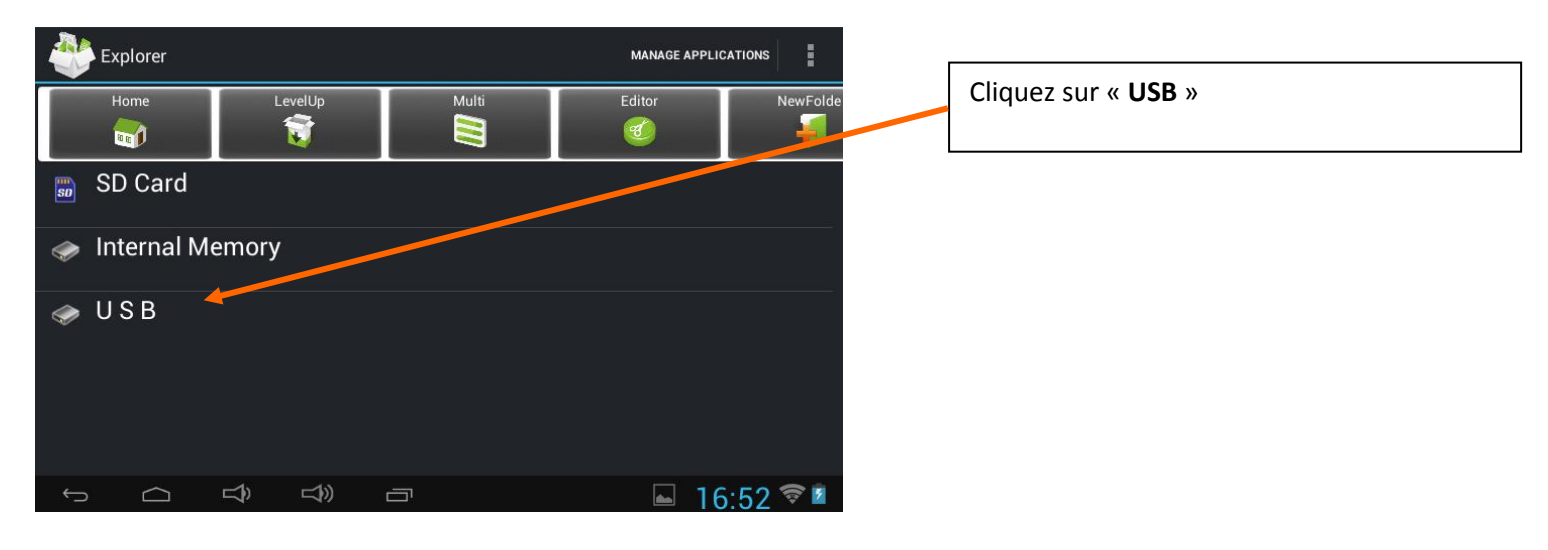

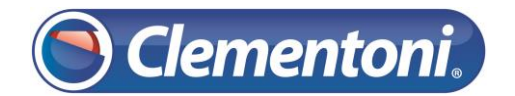

### 5 – Copiez un fichier de votre clé USB :

| 👋 U S B               |            | MANAGE APPLICATIONS                                                       |                                                                                       |
|-----------------------|------------|---------------------------------------------------------------------------|---------------------------------------------------------------------------------------|
| Home LevelUp          | Multi      | Editor NewFolde                                                           | Γ                                                                                     |
| Musique Découverte !  |            | 2013-12-12 16:25:46   drw_                                                | Maintenez une pression sur le fichier ou le dossier que vous souhaitez transférer sur |
| 🧊 Saison 3 🗕          |            | 2013-09-24 13:10:39 Ldrw                                                  | votre Clempad.                                                                        |
| UOST.DIR              |            | 2013-12-12 16:10:57   drw                                                 |                                                                                       |
| 🎵 Le Roi Arthur.mp3 🛩 | 1,         | .75 M   2013-12-12 16:47:22   -rw                                         | Cliquez sur « Multi » si vous souhaitez sélectionner plusieurs fichiers à transférer. |
|                       | a          | Enregistrement de la capture d'<br>Enregistrement de la capture d'écran d |                                                                                       |
| et us в               | 🕤 Сору 🔶   | MANAGE APPLICATIONS                                                       |                                                                                       |
| Home LevelUp          | Delete     | Editor NewFolde                                                           | Cliquez sur « <b>Copy</b> » pour copier la musique                                    |
| Musique Découverte !  | 🧿 Move     | 2013-12-12 16:25:46   drw                                                 |                                                                                       |
| Saison 3              | 😱 Paste    | 2013-09-24 13:10:38   drw                                                 |                                                                                       |
| LOST.DIR              | A-B Rename | 1 2013-12-12 16:10:57 L drw                                               |                                                                                       |
| 🞵 Le Roi Arthur.mp3   | 🥞 Send     | 12010-12-12-10-10-01 Jan                                                  |                                                                                       |
|                       | Cancel     | 5 M   2013-12-12 16:47:22   -rw                                           |                                                                                       |
|                       |            | 🖬 16:52 🛜 🖥                                                               |                                                                                       |

## 6 – Retournez sur l'espace des fichiers de votre Clempad :

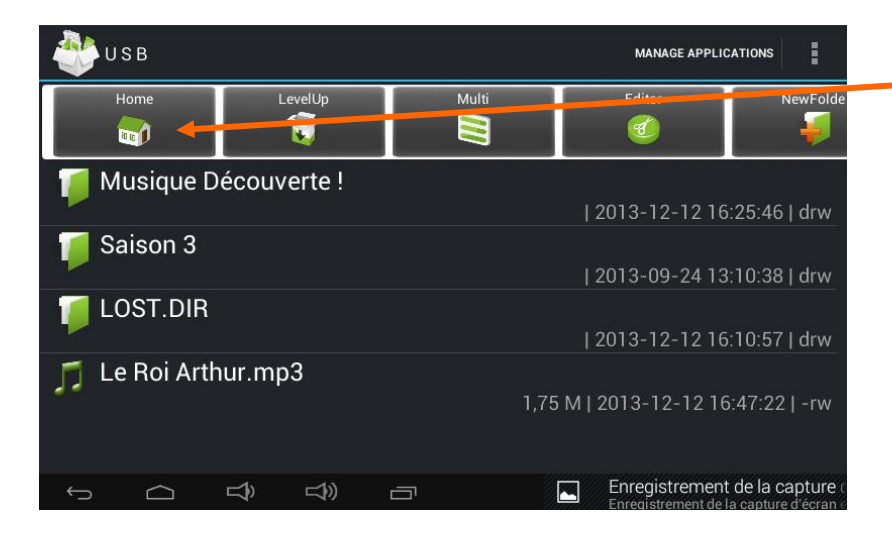

### Cliquez sur « Home »

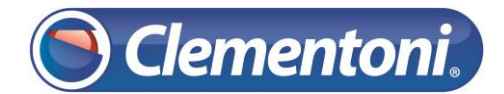

## Support CLEMPAD

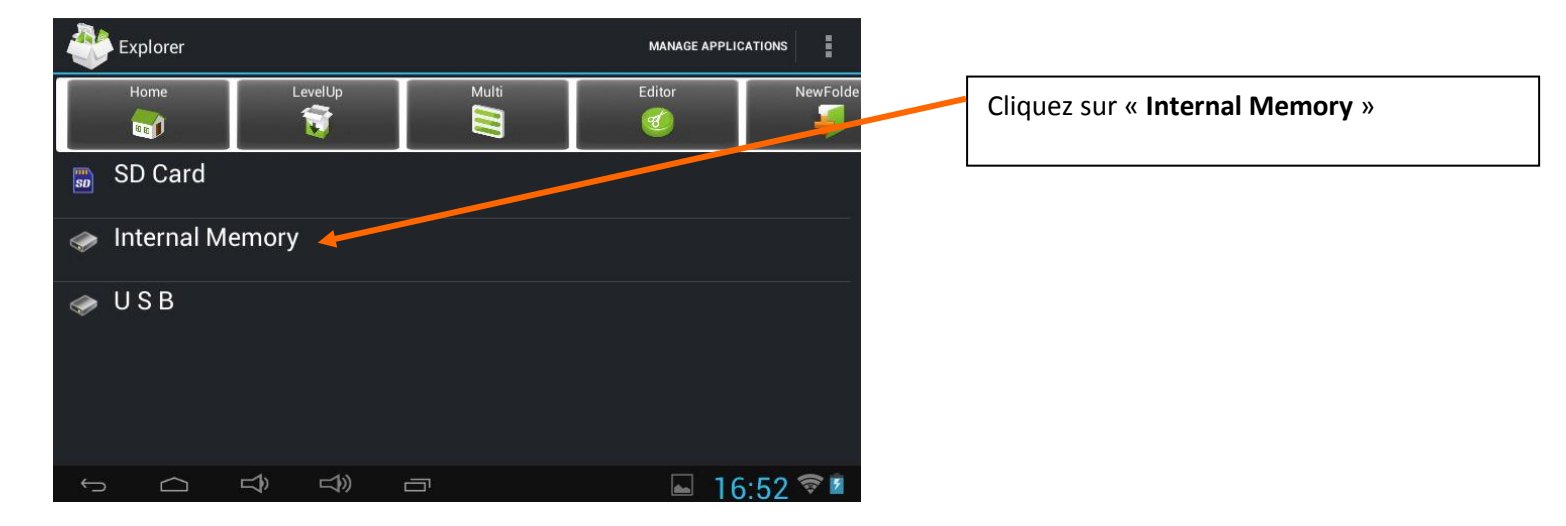

## 7 – Accédez au dossier que vous désirez:

📶 Android

5

P

 $\bigtriangleup$ 

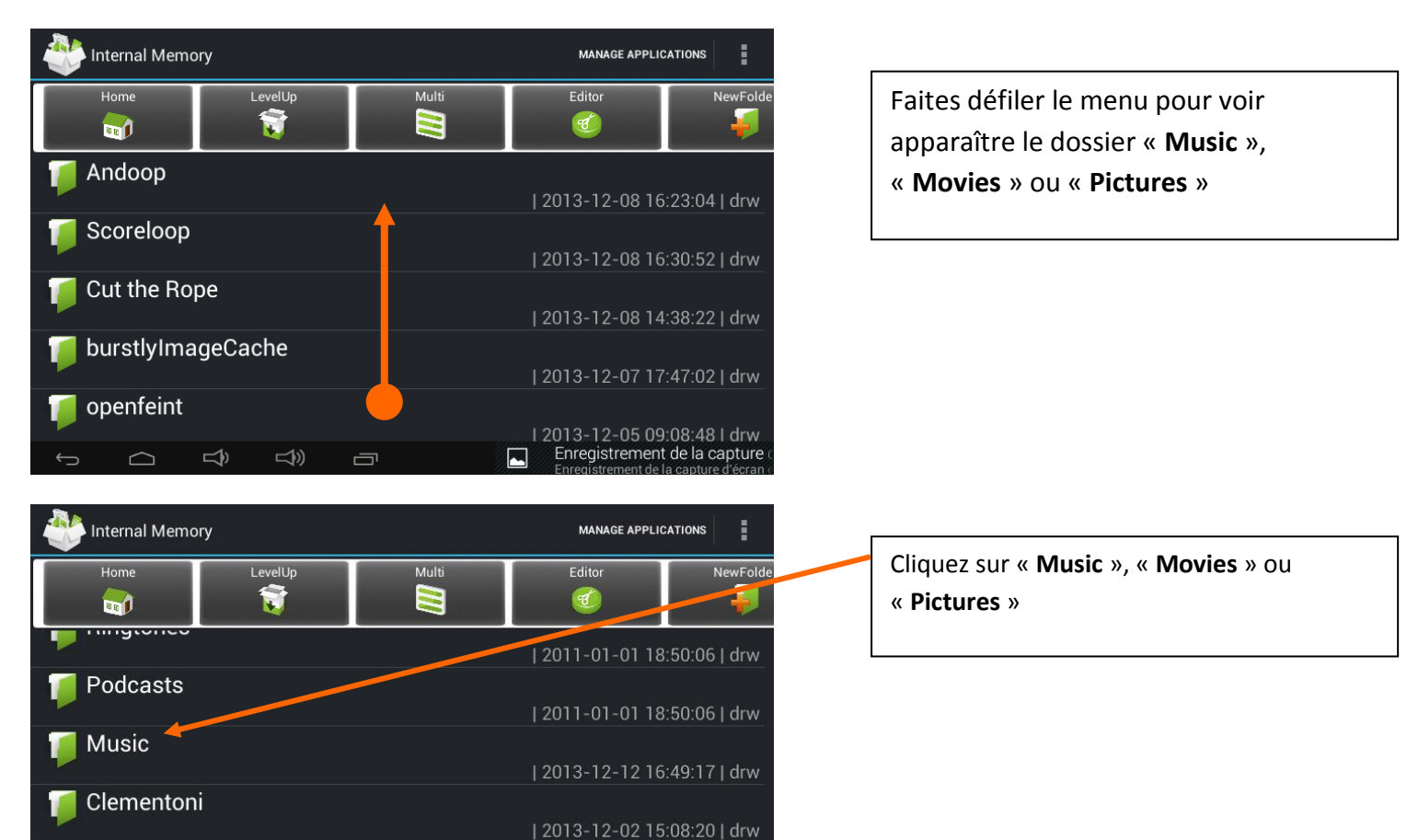

16:52 7 1

#### 8 - Collez la musique souhaiter dans le dossier :

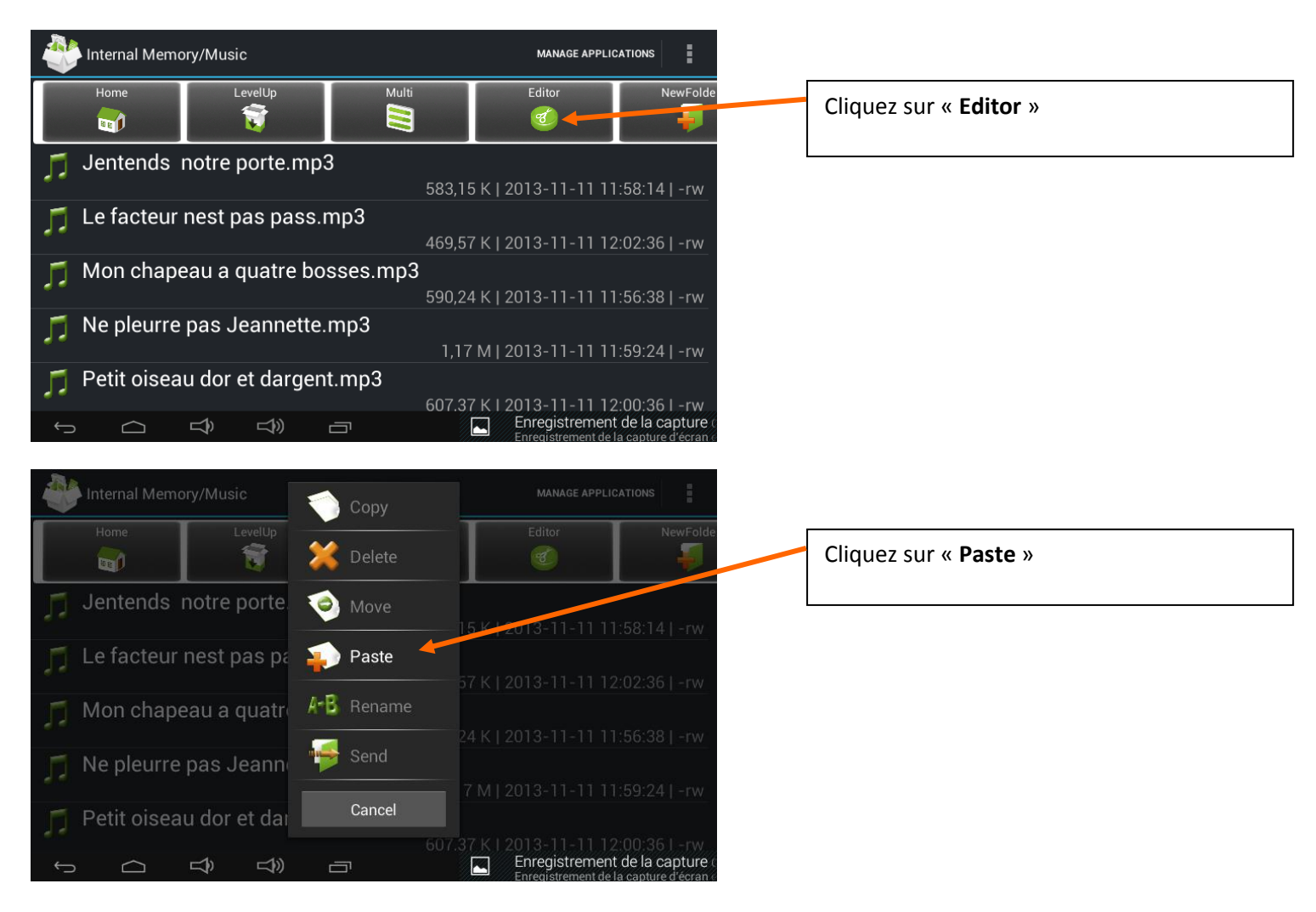

### 9 – Après avoir transféré, retournez a la zone adulte afin d'autoriser l'écoute ou la visualisation du fichier :

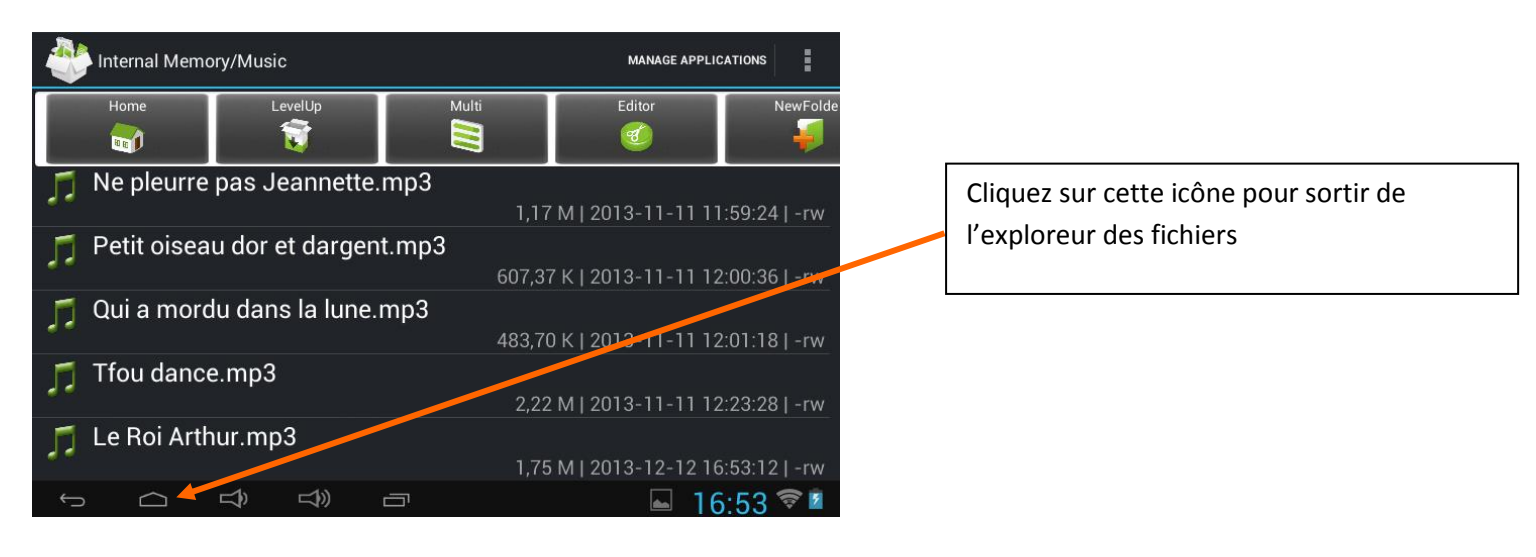

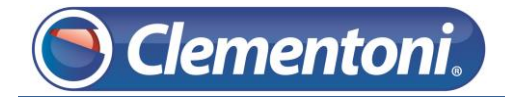

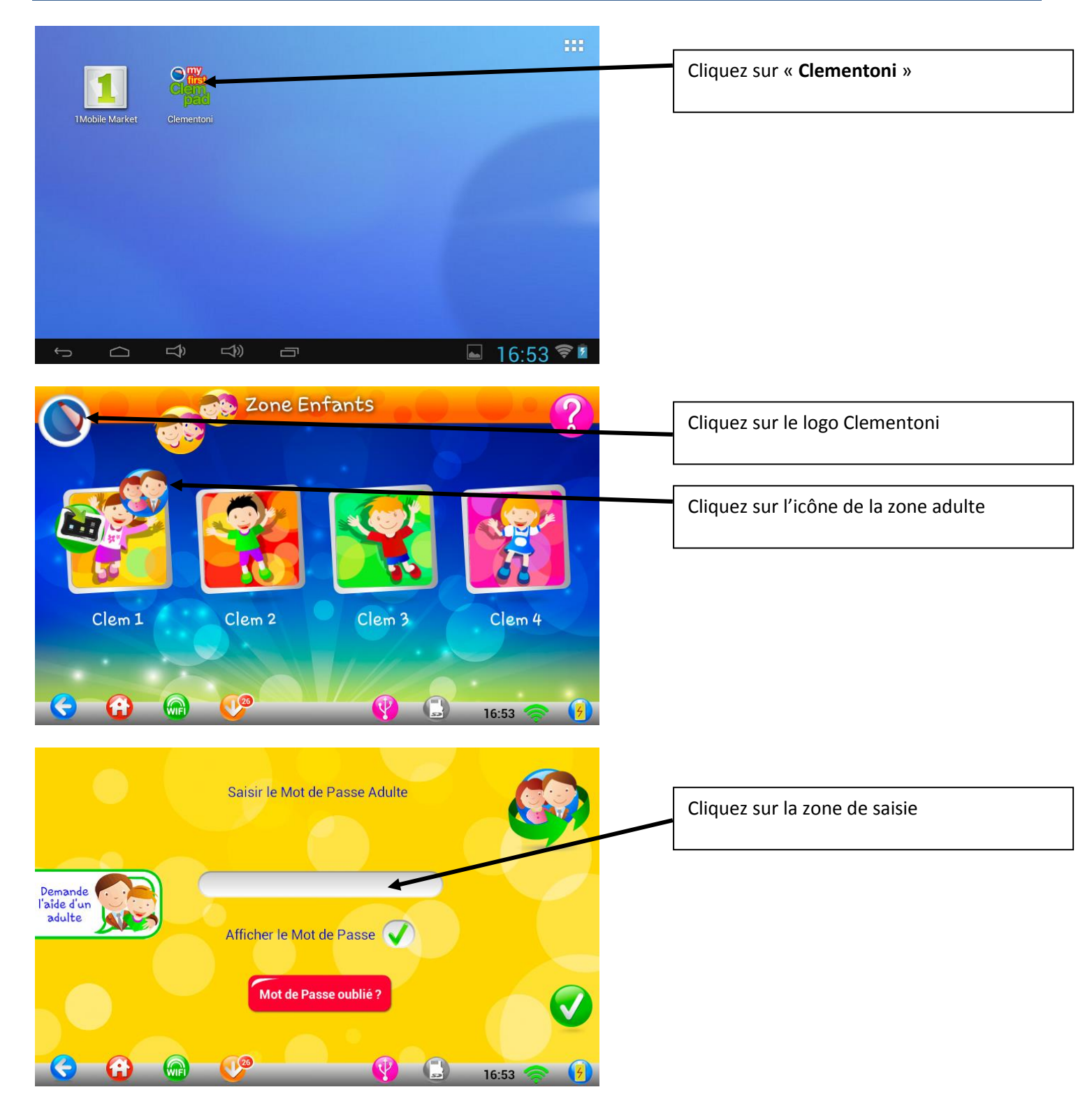

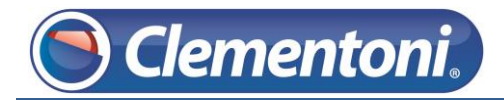

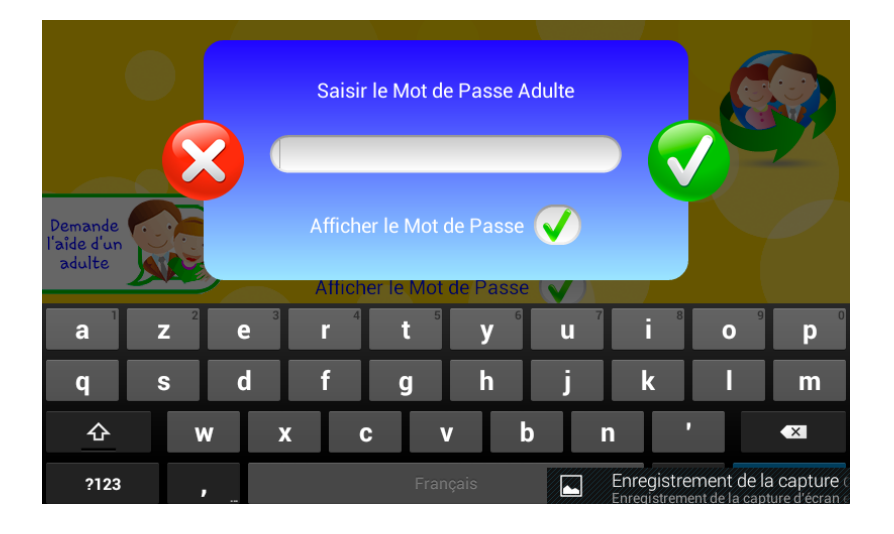

Saisir votre mot de passe adulte

### 10 – Accédez aux paramétrages des médias :

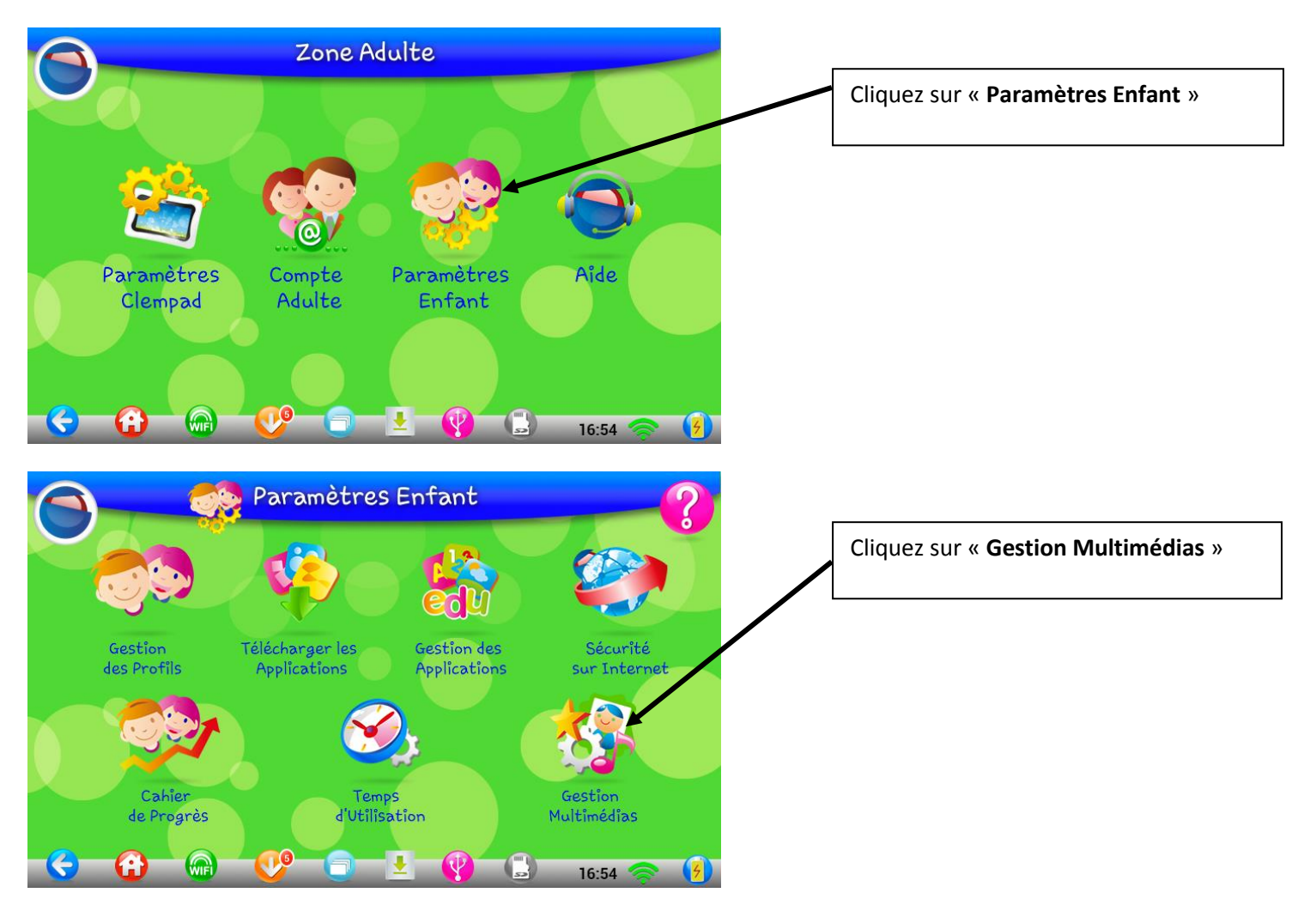

11 - Autorisez l'écoute ou la visualisation du fichier que vous venez de transférer :

|                  | Gestion                                         | Multimédias                            | ?        |                                          |
|------------------|-------------------------------------------------|----------------------------------------|----------|------------------------------------------|
|                  | Mes Photos                                      | Sélectionner tout Annul - in selection |          | ou « Mes Vidéos »                        |
| 55               | Ma Musique                                      | IMG_20131114_095806.jpg                |          |                                          |
| Clem 1           |                                                 | DRAW_20110214_200433.png               |          |                                          |
| Clem 2<br>Clem 3 | Accepter la lecture du<br>contenu de la clé USB | DRAW_20110214_200446.png               |          |                                          |
| Clem 4           | $\checkmark$                                    | DRAW_20110214_200653.png               |          |                                          |
|                  | Accepter la lecture<br>de la carte Micro SD     | DRAW_20110214_200715.png               |          |                                          |
|                  |                                                 | <b>- 16:54</b> 🤿                       | ()       |                                          |
| $\bigcirc$       | Gestion                                         | Multimédias                            | ?        |                                          |
|                  | Mes Photos                                      | Sélectionner tout Annuler la sélection |          | Cliquez sur le rond blanc pour autoriser |
| 55               | Ma Musique                                      | JENTENDS NOTRE PORTE                   |          | l'écoute ou la visualisation du fichier  |
| Clem 1           | Clem 1                                          | IE FACTEUR NEST PAS PASS               |          |                                          |
| Clem 2           | Accepter la lecture du<br>contenu de la clé USB | 1 LE ROI ARTHUR                        |          |                                          |
| Clem 4           | $\checkmark$                                    | MON CHAPEAU A QUATRE<br>BOSSES         |          |                                          |
|                  | Accepter la lecture<br>de la carte Micro SD     | NE PLEURRE PAS JEANNETTE               |          |                                          |
|                  |                                                 | <b>] 👱 💔 (b)</b> 16:54 🤿               |          |                                          |
| $\bigcirc$       | Gestion                                         | Multimédias                            | ?        |                                          |
|                  | Mes Photos                                      | Sélectionner tout Annuler la sélection |          |                                          |
| 5                | Ma Musique                                      | JENTENDS NOTRE PORTE                   | <b>V</b> |                                          |
| Clem 1           | Mes Videos                                      | IE FACTEUR NEST PAS PASS               |          |                                          |
| Clem 2           | Accepter la lecture du<br>contenu de la clé USB | 🗾 LE ROI ARTHUR                        |          |                                          |
| Clem 4           | $\checkmark$                                    | MON CHAPEAU A QUATRE<br>BOSSES         |          |                                          |
|                  | Accepter la lecture<br>de la carte Micro SD     | NE PLEURRE PAS JEANNETTE               |          |                                          |
| < 🔂              | 🕼 💔 (                                           | D 👱 💔 🗳 16:54 🤿                        | <b>4</b> |                                          |

Voilà la procédure pour transférer un fichier stocké sur une clé USB

Rappel : Cette procédure est réalisable aussi pour transférer un dossier.